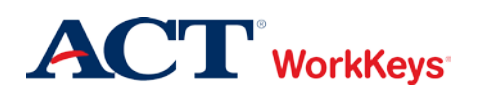

# Administering a Test to a Single Examinee

#### In this document

This document contains information used by site administrators and proctors to administer a WorkKeys Internet Version test to a single examinee.

### When to use this document

Use this document when an examinee wants to take one or more WorkKeys Internet Version tests.

#### **Process overview**

The following table shows the process for administering a WorkKeys Internet Version test.

| Stage | Description                                                                   |
|-------|-------------------------------------------------------------------------------|
| 1     | Create an account for the examinee (if necessary) and add test registrations. |
| 2     | Authorize a test.                                                             |
| 3     | Launch the test.                                                              |
| 4     | Generate an Instant Score Report.                                             |

## Procedure: Creating an Account and Adding Test Registrations

Follow the steps below to create an account for an examinee. If the examinee already has a valid account in the system, locate the account and then proceed to Step 8.

*Note*: You may create an account prior to an examinee's test day.

1. **On the administrator's computer**, log in to the Validus VTC (Virtual Test Center) system with your User ID and password. The URL will look similar to the ones shown below. If a login page with a realm drop-down menu appears, you will need to enter your URL again. Only space for a User ID and a password should appear.

https://vtc.act.org/<your site's realm number>

|         | Test Center                                             |                        | ACT |
|---------|---------------------------------------------------------|------------------------|-----|
|         |                                                         |                        |     |
| P       | lease enter your Log                                    | in information         |     |
|         | User ID:                                                |                        |     |
|         | Password:                                               |                        |     |
|         |                                                         | Login                  |     |
| v:<br>© | LIDUS @ Admin Version: 3<br>2014 by ACT, Inc. All right | 0.0.399<br>s reserved. |     |
|         |                                                         |                        |     |

e.g., https://vtc.act.org/123456789

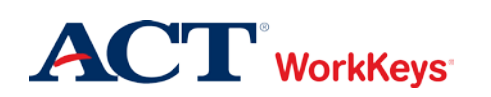

2. On the left side of the page, click on **User Management**.

|                     | tual Test Center                                 |                                                                                |  | <b>ACT</b> <sup>®</sup> |  |  |
|---------------------|--------------------------------------------------|--------------------------------------------------------------------------------|--|-------------------------|--|--|
|                     | WorkKeys WorkKeys IV Train                       | ning Site                                                                      |  | LOGOUT                  |  |  |
| Home                | Welcome to VTC Console                           |                                                                                |  |                         |  |  |
| My Account          | This is a training site. DO NOT use this site to | o set up real tests.                                                           |  |                         |  |  |
| User Management 🛛 🗲 | 566617744 is your Realm ID                       |                                                                                |  |                         |  |  |
| User Batch Load     | Soor maans your realmine.                        |                                                                                |  |                         |  |  |
| Account Management  |                                                  |                                                                                |  | List All Realms         |  |  |
| Group Management    | Select Name                                      | Description                                                                    |  | Realm ID                |  |  |
| Profile Management  | Please add favorite realm(s) by lis              | ting All Realms                                                                |  |                         |  |  |
| Barcode Management  | VALIDUS @ Admin Version: 2.0.1.660               |                                                                                |  |                         |  |  |
| Reports Portal      | © 2011 by ACT, Inc. All rights reserved.         | VALIDUS © Admin Version: 2.0.1.669<br>© 2011 by ACT, Inc. All rights reserved. |  |                         |  |  |
| Reports             |                                                  |                                                                                |  |                         |  |  |
| References          |                                                  |                                                                                |  |                         |  |  |
|                     |                                                  |                                                                                |  |                         |  |  |
|                     |                                                  |                                                                                |  |                         |  |  |

3. On the right side of the page, click the **Create** button.

|                                          | tual Test Cente                        | r                                          |           |             |         |              | ACT    |
|------------------------------------------|----------------------------------------|--------------------------------------------|-----------|-------------|---------|--------------|--------|
|                                          | WorkKeys                               | WorkKeys IV Trainir                        | ng Site   |             |         |              | LOGOUT |
| Home                                     | User Managem                           | ent                                        |           |             |         |              |        |
| My Account                               | Search Criteria                        |                                            |           |             |         |              |        |
| User Management User Batch Load          | Last Name:                             |                                            |           | First Name: |         |              |        |
| Group Management                         | Status:                                | Show All                                   |           |             | Search  |              |        |
| Profile Management<br>Barcode Management | Use "%" for wild c                     | ard searches.                              |           |             |         | $\sim$       |        |
| Reports Portal                           |                                        |                                            |           |             |         | More actions | Create |
| Reports                                  | Select First Nam                       | e                                          | Last Name |             | User ID | Sta          | atus   |
| References                               | Please s                               | earch for a name                           |           |             |         |              |        |
|                                          | VALIDUS ® Admin<br>© 2011 by ACT, Inc. | Version: 2.0.1.669<br>All rights reserved. |           |             |         |              |        |

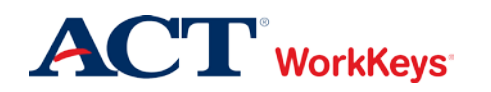

- 4. A "Create User" page will appear. You need to enter the following, at a minimum:
  - a. First Name
    - This needs to be the examinee's actual first name, which may not necessarily be the name he or she goes by.
    - Keep in mind that when the examinee arrives to take the test, he/she will need to present a photo ID. The name on the account needs to match the name on the photo ID. Slight variations are allowed, such as "Dave" instead of "David."
    - If an examinee earns a National Career Readiness Certificate (NCRC), the name printed on the certificate will be the same as the name listed in the account.
    - This is one of the 5 match criteria used for the NCRC. It's critical that the same first name (or a variation) be used on all WorkKeys tests.
  - b. Last Name
    - As with the first name, the name on the account needs to match the name on the photo ID.
    - If an examinee earns an NCRC, the name printed on the certificate will be the same as the name listed in the account.
    - This is one of the 5 match criteria used for the NCRC.
  - c. Examinee ID
    - This should be a series of numbers unique to the examinee. A suggestion would be a student ID number or an employee ID number.
    - Do NOT use the examinee's driver's license number, Social Security Number, or any number that contains a portion of his/her Social Security Number.
    - The number can include a maximum of 11 digits.
    - The Examinee ID is one of the 5 match criteria used for the NCRC, so it's important that the same Examinee ID be used on all Internet Version and paper-and-pencil assessments.

#### We also highly recommend that you enter the following information:

- d. Date of Birth
  - The birth month is one of the 5 match criteria used for the NCRC.
  - The birth day is also one of the 5 match criteria.
- e. User ID
  - You can click the **Generate ID** button or create a User ID unique to the examinee.
  - We suggest creating a User ID that is easy to remember, such as the examinee's last name and first initial of the first name followed by a number.
  - A User ID can be a combination of letters and/or numbers.
  - Do NOT use an examinee's driver's license number, Social Security Number, or any number that contains a portion of his/her Social Security Number.
  - It must be at least 3 characters long.
  - Once a User ID has been entered into the system, it cannot be changed or duplicated. This applies to the entire Validus system, not just your site's realm.

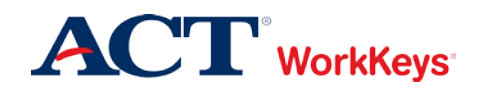

- f. Password (and Confirm Password)
  - The system can generate a password for the examinee, but we recommend that you create one. The examinee can change it if he/she desires.
  - The password can be a combination of letters and/or numbers.
  - The password is case sensitive.
  - The password must be between 6 and 30 characters long.

You can fill in more information if you'd like, but it's not required. The examinee will need to review and complete any information prior to launching the test.

|                    | tual Test Center        |                       | <b>ACT</b> <sup>®</sup> |
|--------------------|-------------------------|-----------------------|-------------------------|
|                    | WorkKeys' Work          | Keys IV Training Site | LOGOUT                  |
| Home               | Create User             |                       |                         |
| My Account         | Login Information       |                       |                         |
| User Management    | User ID:                |                       | Generate ID             |
| User Batch Load    | Password:               |                       |                         |
| Account Management |                         |                       |                         |
| Group Management   | Socurity                |                       |                         |
| Profile Management | Question:               |                       |                         |
| Barcode Management | Question.               |                       |                         |
| Reports Portal     | Answer:                 |                       |                         |
| Reports            | Personal Information    |                       |                         |
| References         | First Name:?            |                       |                         |
|                    | Middle Name:            |                       |                         |
|                    |                         |                       |                         |
|                    | Date of Birth:          | MM/dd/yyyy            |                         |
|                    | * Examinee ID:?         |                       |                         |
|                    | Permanent Mailing Addre | 255                   |                         |
|                    | Address1:               |                       |                         |
|                    | Address2:               |                       |                         |
|                    | City:                   |                       |                         |
|                    | State/Province:         | V                     |                         |
|                    | ZIP Code:               |                       |                         |
|                    | Email:                  |                       |                         |

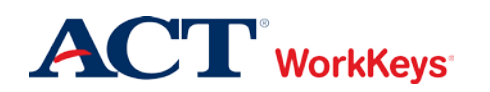

5. Click the **Submit** button at the bottom of the page.

| Are you currently in school?:                                                                                         | ×                            |
|----------------------------------------------------------------------------------------------------|------------------------------|
| If you are in school, why<br>are you attending<br>school?:                                                            | ×                            |
| County of Residence 5<br>digit FIPS code (Enter<br>numbers only, click<br>HERE to look up your<br>county FIPS code):? |                              |
| Current Status:?<br>* = Required                                                                                      | Submit Cancel                |
| VALIDUS © Admin Version<br>© 2012 by ACT, Inc. All rigi                                                               | : 2.0.1.694<br>Its reserved. |

6. The "Roles" page appears. Click in the box next to "Examinee" so that a check mark appears in the box.

|                    | ual Tes                 | t Center                                                  |                |                                                                       |                                                                                                    | ACT           |
|--------------------|-------------------------|-----------------------------------------------------------|----------------|-----------------------------------------------------------------------|----------------------------------------------------------------------------------------------------|---------------|
|                    | Worl                    | Keys<br>WorkKeys                                          | s IV Train     | ing Site                                                              |                                                                                                    | LOGOUT        |
| Home               | Edit U                  | ser: MouseM2468                                           |                |                                                                       |                                                                                                    |               |
| My Account         | User                    | Security Roles R                                          | legistration   | Group                                                                 |                                                                                                    |               |
| User Management    | Select                  | and Submit                                                |                |                                                                       |                                                                                                    |               |
| User Batch Load    | Select                  | Name                                                      |                | Description                                                           |                                                                                                    |               |
| Account Management |                         | Account Manager                                           |                | VTCADMIN<br>and reset pa                                              | Admin - Account Management - Allows the grantee to disable, lock<br>sswords of existing users within the realm                                                | , unlock,     |
| Profile Management |                         | Barcode Manager                                           |                | VTCADMIN<br>Barcode Ma                                                | Admin - Barcode Management - Allows the grantee to define barco<br>nagement.                                                                                  | des in        |
| Barcode Management | <b>V</b>                | Examinee                                                  |                | RSP - Exan<br>realm                                                   | inee - Allows the grantee to register, schedule and take tests                                                                                                | within the    |
| Reports            |                         | Proctor                                                   |                | Proctor                                                               |                                                                                                    |               |
| References         |                         | Profile Manager                                           |                | VTCADMIN<br>Managemen                                                 | Admin - Profile Management - Allows the grantee to edit profile und t                                                                                         | er Profile    |
|                    | Portal Reports WorkKeys |                                                           | Portal Repor   | ts - Admin - Allows the grantee access to the reporting portal for Wo | orkKeys                                                                                                    |               |
|                    |                         | Portal Manager                                            |                | Portal Repor                                                          | ts - Admin - Allows the grantee access to the reporting portal                                                                                                |               |
|                    |                         | Password Manager                                          |                | VTCADMIN<br>passwords in<br>managemen                                 | <ul> <li>Admin - Password Management - Allows the grantee to view and en<br/>the user management section provided they already have access t<br/>t</li> </ul> | dit<br>o user |
|                    |                         | Report Manager                                            |                | VTCADMIN                                                              | Admin - Reports - Allows grantee to view reports                                                                                                    |               |
|                    |                         | User Manager                                              |                | VTCADMIN<br>users within                                              | - Admin - User Management - Allows grantee to create, read, update the realm (includes roles)                                                                 | delete        |
|                    |                         | Batch Load Admin                                          |                | VTCADMIN<br>access to al                                              | Admin - Batch load - Allows grantee to create and manage batch lo<br>I files                                                                                  | ad files, has |
|                    |                         | Batch Load                                                |                | VTCADMIN<br>restricted to                                             | Admin - Batch load - Allows grantee to create and manage batch lo<br>only files they have loaded                                                              | ad files,     |
|                    | Select                  | and Submit                                                |                |                                                                       |                                                                                                    |               |
|                    | VALIDUS<br>© 2011 b     | S ® Admin Version: 2.0.1.<br>by ACT, Inc. All rights rese | .669<br>erved. |                                                                       |                                                                                                    |               |

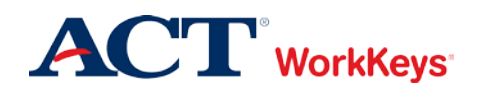

7. Click the **Submit** button at the top or bottom of the page.

**IMPORTANT**: If you do not click the **Submit** button, the examinee role will not become activated and the examinee will not be able to log in to test. An error message will appear when the examinee tries to log in to the testing site.

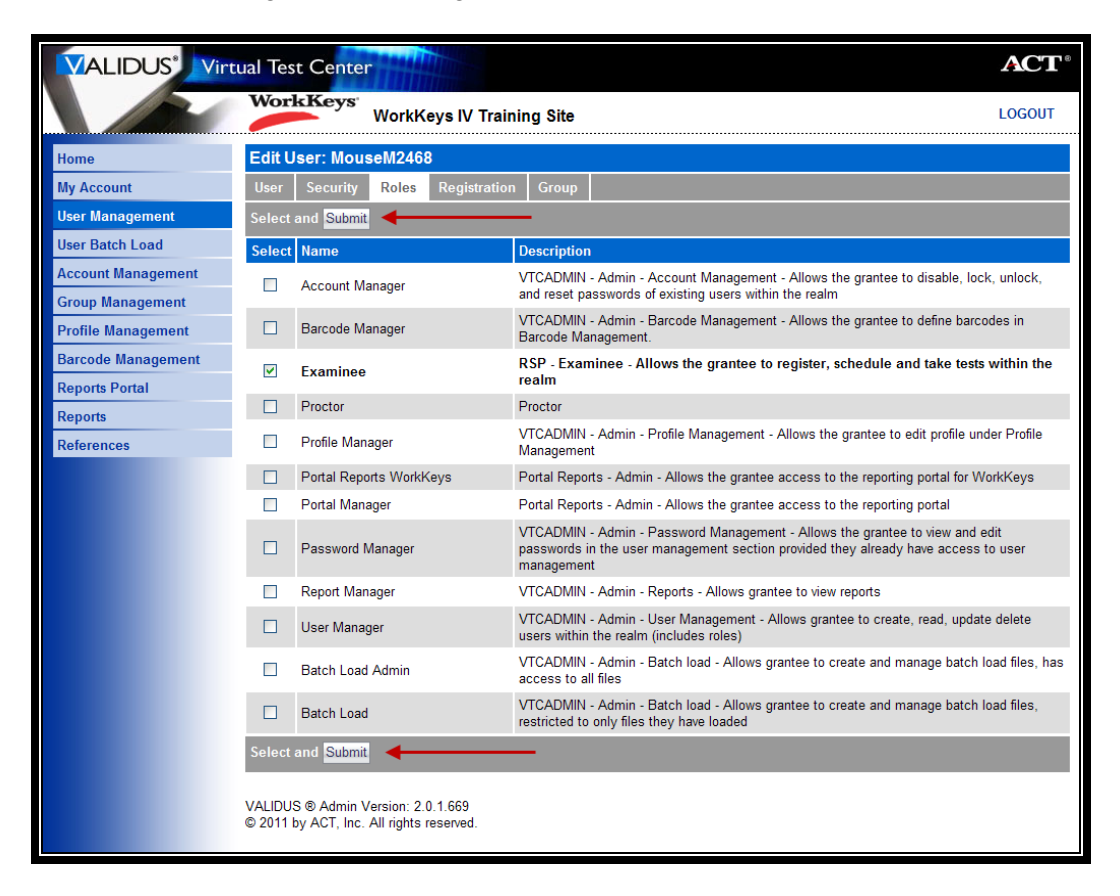

8. The "Registration" page appears. Click the **Create** button on the right side of the page.

|                    | tual Test Center                                                               |                |                 | ACT                        |
|--------------------|--------------------------------------------------------------------------------|----------------|-----------------|----------------------------|
|                    | WorkKeys WorkKeys IV Tra                                                       | aining Site    |                 | LOGOUT                     |
| Home               | Edit User: MouseM2468                                                          |                |                 |                            |
| My Account         | User Security Roles Registrati                                                 | on Group       |                 |                            |
| User Management    |                                                                                |                |                 | Create Create From Profile |
| User Batch Load    | Select Title                                                                   | Administration | Registration ID | Create Date Status         |
| Account Management | Please create a registration                                                   |                |                 |                            |
| Group Management   |                                                                                |                |                 |                            |
| Profile Management | VALIDUS ® Admin Version: 2.0.1.669<br>© 2011 by ACT. Inc. All rights reserved. |                |                 |                            |
| Barcode Management |                                                                                |                |                 |                            |
| Reports Portal     |                                                                                |                |                 |                            |
| Reports            |                                                                                |                |                 |                            |
| References         |                                                                                |                |                 |                            |
|                    |                                                                                |                |                 |                            |

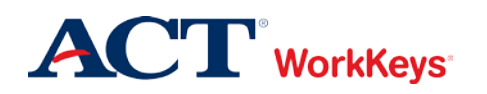

9. In the "Select" column, click on the box next to the title of the test for which you want to register the examinee. A check mark will appear in the box. You can select more than one test.

|                    | tual Tes         | st Center                    |                          |                      |         |                      | <b>ACT</b> <sup>®</sup> |
|--------------------|------------------|------------------------------|--------------------------|----------------------|---------|----------------------|-------------------------|
|                    | Wor              | kKeys                        | WorkK                    | eys IV Traini        | ng Site |                      | <br>LOGOUT              |
| Home               | Edit U           | Jser: Mous                   | eM246                    | В                    |         |                      |                         |
| My Account         | User             | Security                     | Roles                    | Registration         | Group   |                      |                         |
| User Management    | Select           | and Submit                   |                          |                      |         |                      | Cancel                  |
| User Batch Load    | Select           | Title                        |                          |                      |         | Administration       | Number Remaining        |
| Account Management |                  | Demo App                     | lied Math                | ematics              |         | WorkKeys Assessments | ×                       |
| Group Management   |                  | Demo Appli                   | ed Techno                | ology                |         | WorkKeys Assessments | *                       |
| Profile Management |                  | Demo Busir                   | ness Writi               | ng                   |         | WorkKeys Assessments | *                       |
| Barcode Management |                  | Demo Fit A                   | ssessmer                 | nt                   |         | WorkKeys Assessments | *                       |
| Reports Portal     | ✓                | Demo Loca                    | ating Info               | rmation              |         | WorkKeys Assessments | *                       |
| Reports            |                  | Demo Perfo                   | rmance A                 | ssessment            |         | WorkKeys Assessments | *                       |
| References         |                  | Demo Rea                     | ding for I               | nformation           |         | WorkKeys Assessments | *                       |
|                    |                  | Observation                  | Demo                     |                      |         | WorkKeys Assessments | *                       |
|                    | Select           | and <mark>Submit</mark>      |                          |                      |         |                      | Cancel                  |
|                    | VALIDU<br>© 2011 | IS ® Admin V<br>by ACT, Inc. | ersion: 2.<br>All rights | 0.1.669<br>reserved. |         |                      |                         |

10. Click the **Submit** button.

|                    | tual Tes            | t Center                                                          |                      | ACT®             |
|--------------------|---------------------|-------------------------------------------------------------------|----------------------|------------------|
|                    | Worl                | KKeys<br>WorkKeys IV Training                                     | Site                 | LOGOUT           |
| Home               | Edit U              | lser: MouseM2468                                                  |                      |                  |
| My Account         | User                | Security Roles Registration                                       | Group                |                  |
| User Management    | Select              | and Submit 🗲                                                      |                      | Cancel           |
| User Batch Load    | Select              | Title                                                             | Administration       | Number Remaining |
| Account Management | <b>V</b>            | Demo Applied Mathematics                                          | WorkKeys Assessments | *                |
| Group Management   |                     | Demo Applied Technology                                           | WorkKeys Assessments | •                |
| Profile Management |                     | Demo Business Writing                                             | WorkKeys Assessments | *                |
| Barcode Management |                     | Demo Fit Assessment                                               | WorkKeys Assessments | *                |
| Reports Portal     | ✓                   | Demo Locating Information                                         | WorkKeys Assessments | *                |
| Reports            |                     | Demo Performance Assessment                                       | WorkKeys Assessments | *                |
| References         | ✓                   | Demo Reading for Information                                      | WorkKeys Assessments | *                |
|                    |                     | Observation Demo                                                  | WorkKeys Assessments | *                |
|                    | Select              | and Submit                                                        |                      | Cancel           |
|                    | VALIDUS<br>© 2011 b | S ® Admin Version: 2.0.1.669<br>by ACT, Inc. All rights reserved. |                      |                  |

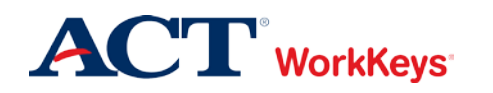

- 11. In the drop-down box next to "Financial Profile," choose the type that applies to this test registration. You may see "WorkKeys Education," WorkKeys Employer," and/or "WorkKeys Government," or "WorkKeys Business."
  - If testing is paid by another entity, such as a State Contract, you may see that option listed.
  - Your selection determines what price your site will be billed for this test and where the bills will be sent.

Note: You will need to complete a Financial Profile for each test registration.

|                    | ual Test Center                                                                | <b>ACT</b> <sup>®</sup> |
|--------------------|--------------------------------------------------------------------------------|-------------------------|
|                    | WorkKeys WorkKeys IV Training Site                                             | LOGOUT                  |
|                    | Edit User: MouseM2468                                                          |                         |
| Home               | Registrant Information                                                         |                         |
| My Account         | Title: Applied Mathematics                                                     |                         |
| User Management    |                                                                                |                         |
| User Batch Load    | Administration: workkeys Assessments                                           |                         |
| Account Management | Finance                                                                        |                         |
| Croup Management   | * Financial Profile:? WorkKeys - Government 💌                                  |                         |
| Group Management   | * = Required                                                                   |                         |
| Profile Management | Submit Cancel                                                                  |                         |
| Barcode Management |                                                                                |                         |
| Reports Portal     | VALIDUS © Admin Version: 2.0.1.669<br>© 2011 by ACT, Inc. All rights reserved. |                         |
| Reports            |                                                                                |                         |
| References         |                                                                                |                         |

12. Click the **Submit** button.

|                    | ual Test Center                                                                | <b>ACT</b> <sup>®</sup> |
|--------------------|--------------------------------------------------------------------------------|-------------------------|
|                    | WorkKeys WorkKeys IV Training Site                                             | LOGOUT                  |
| Homo               | Edit User: MouseM2468                                                          |                         |
| nome               | Registrant Information                                                         |                         |
| My Account         | Title: Applied Mathematics                                                     |                         |
| User Management    |                                                                                |                         |
| User Batch Load    | Administration: WorkKeys Assessments                                           |                         |
| Account Management | Finance                                                                        |                         |
| Group Management   | * Financial Profile:? WorkKeys - Government                                    |                         |
| Profile Management | = Required Submit Cancel                                                       |                         |
| Barcode Management |                                                                                | l                       |
| Reports Portal     | VALIDUS © Admin Version: 2.0.1.669<br>© 2011 by ACT. Inc. All rights reserved. |                         |
| Reports            |                                                                                |                         |
| References         |                                                                                |                         |

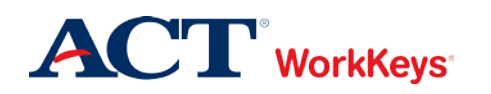

13. If you are not ready to authorize the test, click **Logout** at the top right-hand side of the page. If you are ready to authorize the test, skip to Step 8 in the next section.

|                                          | tual Tes           | t Center                                                          |                      |                 |                           | <b>ACT</b> <sup>®</sup>                |
|------------------------------------------|--------------------|-------------------------------------------------------------------|----------------------|-----------------|---------------------------|----------------------------------------|
|                                          | Wor                | KKeys<br>WorkKeys IV Trainin                                      | ng Site              |                 |                           | LOGOUT                                 |
| Home                                     | Edit U             | lser: MouseM2468                                                  |                      |                 |                           |                                        |
| My Account                               | User               | Security Roles Registration                                       | Group                |                 |                           |                                        |
| User Management                          | Select             | and Edit More actions                                             | <b>~</b>             |                 | Create Cr                 | eate From Profile                      |
| User Batch Load                          | Select             | Title                                                             | Administration       | Registration ID | Create Date               | Status                                 |
| Account Management<br>Group Management   | 0                  | Demo Locating Information                                         | WorkKeys Assessments | 12331008        | 11/14/2011<br>02:47:25 AM | Pending<br>(requires<br>authorization) |
| Profile Management<br>Barcode Management | 0                  | Demo Reading for Information                                      | WorkKeys Assessments | 12331009        | 11/14/2011<br>02:47:25 AM | Pending<br>(requires<br>authorization) |
| Reports Portal<br>Reports                | 0                  | Demo Applied Mathematics                                          | WorkKeys Assessments | 12331007        | 11/14/2011<br>02:47:24 AM | Pending<br>(requires<br>authorization) |
| References                               | VALIDU<br>© 2011 I | S ℗ Admin Version: 2.0.1.669<br>by ACT, Inc. All rights reserved. |                      |                 |                           |                                        |

# **Procedure: Authorizing a Test**

Follow the steps below to authorize a WorkKeys Internet Version test.

**IMPORTANT:** Do not authorize a test until the examinee is at your site, under your direct supervision, ready to test. Also, if you authorize a test more than 30 minutes before an examinee is able to begin testing, the test will revert back to its original state and you will need to authorize the test again.

- 1. On the administrator's computer, log in to Validus VTC (if you haven't already done so).
- 2. Along the left side of the page, click on User Management.

|                     | tual Test Center                                                    | <b>ACT</b> <sup>®</sup> |
|---------------------|---------------------------------------------------------------------|-------------------------|
|                     | WorkKeys WorkKeys IV Training Site                                  | LOGOUT                  |
| Home                | Welcome to VTC Console                                              |                         |
| My Account          | This is a training site. DO NOT use this site to set up real tests. |                         |
| User Management 🛛 🗲 | 566617744 is your Realm ID                                          |                         |
| User Batch Load     | 3000 1744 is your Realin ID.                                        | 1                       |
| Account Management  |                                                                     | List All Realms         |
| Group Management    | Select Name Description                                             | Realm ID                |
| Profile Management  | Please add favorite realm(s) by listing All Realms                  |                         |
| Barcode Management  | VALIDUR & Admin Varging: 2.0.1.600                                  |                         |
| Reports Portal      | © 2011 by ACT, Inc. All rights reserved.                            |                         |
| Reports             |                                                                     |                         |
| References          |                                                                     |                         |
|                     |                                                                     |                         |
|                     |                                                                     |                         |

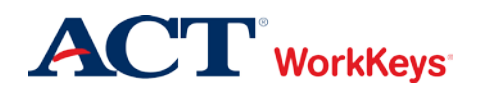

3. Enter the examinee's last name and first name. (If you prefer, you can enter the first few letters of the examinee's name and then the % sign. This will bring up all names that begin with those letters.)

|                    | ual Test Cente                           | r                                          |           |                 |         |              | <b>ACT</b> <sup>®</sup> |
|--------------------|------------------------------------------|--------------------------------------------|-----------|-----------------|---------|--------------|-------------------------|
|                    | WorkKeys                                 | WorkKeys IV Traini                         | ng Site   |                 |         |              | LOGOUT                  |
| Home               | User Managem                             | ent                                        |           |                 |         |              |                         |
| My Account         | Search Criteria                          |                                            |           |                 |         |              |                         |
| User Management    |                                          |                                            | 1         |                 |         |              |                         |
| User Batch Load    | Last Name:                               | Mouse                                      |           | First Name: Mid | ckey    |              |                         |
| Account Management | User ID:                                 |                                            |           | Examinee ID:    |         |              |                         |
| Group Management   | Status:                                  | Show All                                   |           | Se              | earch   |              |                         |
| Profile Management | Use "%" for wild c                       | ard searches                               |           |                 |         |              |                         |
| Barcode Management |                                          | and searches.                              |           |                 |         |              |                         |
| Reports Portal     |                                          |                                            |           |                 |         | More actions | ✓ Create                |
| Reports            | Select First Name                        | e                                          | Last Name |                 | User ID | Sta          | atus                    |
| References         | Please s                                 | earch for a name                           |           |                 |         |              |                         |
|                    | VALIDUS ® Admin \<br>© 2011 by ACT, Inc. | Version: 2.0.1.669<br>All rights reserved. |           |                 |         |              |                         |

4. Click the **Search** button.

|                    | ual Test Center                          |                                            |           |              |         |              | <b>ACT</b> <sup>®</sup> |
|--------------------|------------------------------------------|--------------------------------------------|-----------|--------------|---------|--------------|-------------------------|
|                    | WorkKeys                                 | WorkKeys IV Traini                         | ng Site   |              |         |              | LOGOUT                  |
| Home               | User Manageme                            | ent                                        |           |              |         |              |                         |
| My Account         | Search Criteria                          |                                            |           |              |         |              |                         |
| User Management    | Last Names                               |                                            |           | Circl Manual |         |              |                         |
| User Batch Load    | Last Name.                               | Mouse                                      |           | First Name.  | Mickey  |              |                         |
| Account Management | User ID:                                 |                                            |           | Examinee ID: |         |              |                         |
| Group Management   | Status:                                  | Show All 💌                                 |           |              | Search  |              |                         |
| Profile Management | Line "%" for wild on                     | rd coarchoo                                |           |              |         |              |                         |
| Barcode Management | Use % for wild ca                        | ilu searches.                              |           |              |         |              |                         |
| Reports Portal     |                                          |                                            |           |              |         | More actions | Create                  |
| Reports            | Select First Name                        | 2                                          | Last Name |              | User ID | Sta          | tus                     |
| References         | Please se                                | earch for a name                           |           |              |         |              |                         |
|                    | VALIDUS ® Admin V<br>© 2011 by ACT, Inc. | /ersion: 2.0.1.669<br>All rights reserved. |           |              |         |              |                         |

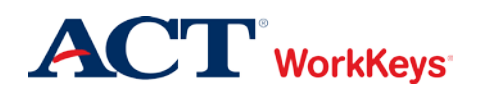

5. Click the radio (circle) button to the left of the examinee's name. If there is more than one name shown, make sure you select the correct account.

|                    | ual Test Cente                           | r                                                 |               |              |             |              | ACT      |
|--------------------|------------------------------------------|---------------------------------------------------|---------------|--------------|-------------|--------------|----------|
|                    | WorkKeys                                 | WorkKeys IV Traini                                | ng Site       |              |             |              | LOGOUT   |
| Home               | User Managem                             | ient                                              |               |              |             |              |          |
| My Account         | Search Criteria                          |                                                   |               |              |             |              |          |
| User Management    |                                          |                                                   | 1             |              |             |              |          |
| User Batch Load    | Last Name:                               | Mouse                                             |               | First Name:  | Mickey      |              |          |
| Account Management | User ID:                                 |                                                   |               | Examinee ID: |             |              |          |
| Group Management   | Status:                                  | Show All                                          |               |              | Search      |              |          |
| Profile Management | Lico "%" for wild c                      | ard coarchoo                                      |               |              |             |              |          |
| Barcode Management | Use // for wild c                        | aru searches.                                     |               |              |             |              |          |
| Reports Portal     | Select and Edit                          | Delete                                            |               |              |             | More actions | ✓ Create |
| Reports            | Select First Nam                         | e                                                 | Last Name     |              | User ID     | Statu        | s        |
| References         | Mickey                                   |                                                   | Mouse         |              | MouseM2468  | Enab         | led      |
|                    | <ul> <li>Mickey</li> </ul>               |                                                   | Mouse         |              | MouseM93012 | Enabl        | ed       |
|                    | <ul> <li>Mickey</li> </ul>               |                                                   | Mouse         |              | MouseMickey | Enabl        | ed       |
|                    | VALIDUS © Admin 1<br>© 2011 by ACT, Inc. | F<br>Version: 2.0.1.669<br>. All rights reserved. | irst Previous | Page 1 of 1  | lext Last   |              |          |
|                    |                                          |                                                   |               |              |             |              |          |

6. Click the **Edit** button.

| VALIDUS" Virt         | ual Test Cente                                  | P. State of the second second s |              |                                                     | <b>ACT</b> <sup>®</sup>                 |
|-----------------------|-------------------------------------------------|----------------------------------------------------------------------------------------------------|--------------|-----------------------------------------------------|-----------------------------------------|
|                       | WorkKeys                                        | WorkKeys IV Training Site                                                                                                    |              |                                                     | LOGOUT                                  |
| Home                  | User Managem                                    | ent                                                                                                    |              |                                                     |                                         |
| My Account            | Search Criteria                                 |                                                                                                    |              |                                                     |                                         |
| User Management       | 1                                               |                                                                                                    | Carl Name    |                                                     |                                         |
| User Batch Load       | Last Name:                                      | Mouse                                                                                                    | First Name:  | Mickey                                              |                                         |
| Account Management    | User ID:                                        |                                                                                                    | Examinee ID: |                                                     |                                         |
| Group Management      | Status:                                         | Show All                                                                                                    |              | Search                                              |                                         |
| Profile Management    | Lise "%" for wild c                             | ard searches                                                                                                    |              |                                                     |                                         |
| Barcode Management    |                                                 | and scarenes.                                                                                                    |              |                                                     |                                         |
| Reports Portal        | Select and Edit                                 | Delete                                                                                                    |              |                                                     | More actions                            |
|                       |                                                 |                                                                                                    |              |                                                     |                                         |
| Reports               | Select First Name                               | e Last Name                                                                                                    |              | User ID                                             | Status                                  |
| Reports<br>References | Select First Name                               | e Last Name<br>Mouse                                                                                                    |              | User ID<br>MouseM2468                               | Status<br>Enabled                       |
| Reports<br>References | Select First Name<br>Mickey                     | e Last Name<br>Mouse<br>Mouse                                                                                                    |              | User ID<br>MouseM2468<br>MouseM93012                | Status<br>Enabled<br>Enabled            |
| Reports<br>References | Select First Name<br>Mickey<br>Mickey<br>Mickey | e Last Name<br>Mouse<br>Mouse<br>Mouse                                                                                                    |              | User ID<br>MouseM2468<br>MouseM93012<br>MouseMickey | Status<br>Enabled<br>Enabled<br>Enabled |

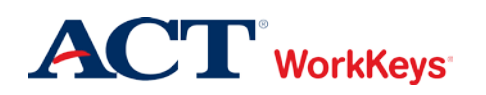

7. Click on the "Registration" tab.

|                    | ual Test Center         |                       | ACT    |
|--------------------|-------------------------|-----------------------|--------|
|                    | WorkKeys' Work          | Keys IV Training Site | LOGOUT |
| Home               | Edit User: MouseM24     | 168                   |        |
| My Account         | User Security Roles     | s Registration Group  |        |
| User Management    | Personal Information    |                       |        |
| User Batch Load    | * First Name:?          | Mickey                |        |
| Account Management | Middle Name:            |                       |        |
| Group Management   | * Last Name:2           | Maura                 |        |
| Profile Management | Last Name.              | Nouse                 |        |
| Barcode Management | Date of Birth:          | MM/dd/yyyy            |        |
| Reports Portal     | * Examinee ID:?         | 1357                  |        |
| Reports            | Permanent Mailing Addre | 255                   |        |
| References         | Address1:               |                       |        |
|                    | Address2:               |                       |        |
|                    | City:                   |                       |        |
|                    | State/Province:         | <b>v</b>              |        |
|                    | ZIP Code:               |                       |        |
|                    | Email:                  |                       |        |

8. Click the radio button to the left of the test you want to authorize. If there is more than one test listed, you may want to ask the examinee which test he or she would like to take first.

|                           | ual Tes            | st Center                                        |                      |                      |                 |                           | ACT®                                   |
|---------------------------|--------------------|--------------------------------------------------|----------------------|----------------------|-----------------|---------------------------|----------------------------------------|
|                           | Wor                | kKeys<br>WorkK                                   | eys IV Traini        | ng Site              |                 |                           | LOGOUT                                 |
| Home                      | Edit U             | Jser: MouseM246                                  | 8                    |                      |                 |                           |                                        |
| My Account                | User               | Security Roles                                   | Registration         | Group                |                 |                           |                                        |
| User Management           | Select             | and Edit More action                             | ns                   | <b>~</b>             |                 | Create Cr                 | eate From Profile                      |
| User Batch Load           | Select             | Title                                            |                      | Administration       | Registration ID | Create Date               | Status                                 |
| Account Management        | 0                  | Demo Locating Inforn                             | nation               | WorkKeys Assessments | 12331008        | 11/14/2011<br>02:47:25 AM | Pending<br>(requires                   |
| Profile Management        | _                  |                                                  |                      |                      |                 | 02.41.23 AW               | authorization)                         |
| Barcode Management        | 0                  | Demo Reading for Inf                             | ormation             | WorkKeys Assessments | 12331009        | 11/14/2011<br>02:47:25 AM | Pending<br>(requires<br>authorization) |
| Reports Portal<br>Reports | •                  | Demo Applied Mathe                               | matics               | WorkKeys Assessments | 12331007        | 11/14/2011<br>02:47:24 AM | Pending<br>(requires<br>authorization) |
| References                | VALIDU<br>© 2011 I | S ® Admin Version: 2.<br>by ACT, Inc. All rights | 0.1.669<br>reserved. |                      |                 |                           |                                        |

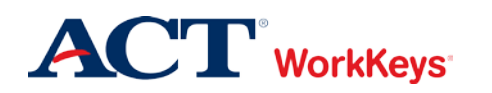

9. Next to "More actions . . .," click the "down arrow" and select "Authorize."

|                                          | ual Tes             | st Cent                 | er                                              |                     |                 |                           | <b>ACT</b> <sup>®</sup>                |
|------------------------------------------|---------------------|-------------------------|-------------------------------------------------|---------------------|-----------------|---------------------------|----------------------------------------|
|                                          | Worl                | kKeys                   | WorkKeys IV Training                            | Site                |                 |                           | LOGOUT                                 |
| Home                                     | Edit U              | lser: Mo                | useM2468                                        |                     |                 |                           |                                        |
| My Account                               | User                | Security                | r Roles Registration G                          | iroup               |                 |                           |                                        |
| User Management                          | Select              | and Edit                | More actions                                    | <u>~</u>            |                 | Create C                  | eate From Profile                      |
| User Batch Load                          | Select              | Title                   | More actions<br>Authorize                       | ministration        | Registration ID | Create Date               | Status                                 |
| Account Management<br>Group Management   | 0                   | Demo Lo                 | Instant Report K<br>Ticket<br>History           | orkKeys Assessments | 12331008        | 11/14/2011<br>02:47:25 AM | Pending<br>(requires<br>authorization) |
| Profile Management<br>Barcode Management | 0                   | Demo Re                 | Unauthorize<br>Update Status                    | orkKeys Assessments | 12331009        | 11/14/2011<br>02:47:25 AM | Pending<br>(requires<br>authorization) |
| Reports Portal<br>Reports                | ۲                   | Demo Ap                 | Disable Session<br>Delete                       | orkKeys Assessments | 12331007        | 11/14/2011<br>02:47:24 AM | Pending<br>(requires<br>authorization) |
| References                               | VALIDUS<br>© 2011 I | S ® Admin<br>by ACT, In | n Version: 2.0.1.669<br>c. All rights reserved. |                     |                 |                           |                                        |

10. Before you go to the testing workstation to have the examinee launch the test, click **Logout** at the top right-hand side of the page.

|                                          | tual Test C              | Center                                                     |                      |                 |                           | <b>ACT</b> <sup>®</sup>                |
|------------------------------------------|--------------------------|------------------------------------------------------------|----------------------|-----------------|---------------------------|----------------------------------------|
|                                          | WorkK                    | WorkKeys IV Trainin                                        | g Site               |                 |                           | LOGOUT                                 |
| Home                                     | Edit User                | r: MouseM2468                                              |                      |                 |                           |                                        |
| My Account                               | User Se                  | ecurity Roles Registration                                 | Group                |                 |                           |                                        |
| User Management                          | Select and               | Edit More actions                                          | <b>~</b>             |                 | Create Cre                | ate From Profile                       |
| User Batch Load                          | Select Tit               | le                                                         | Administration       | Registration ID | Create Date               | Status                                 |
| Account Management<br>Group Management   | O De                     | mo Locating Information                                    | WorkKeys Assessments | 12331008        | 11/14/2011<br>02:47:25 AM | Pending<br>(requires<br>authorization) |
| Profile Management<br>Barcode Management | O De                     | mo Reading for Information                                 | WorkKeys Assessments | 12331009        | 11/14/2011<br>02:47:25 AM | Pending<br>(requires<br>authorization) |
| Reports Portal<br>Reports                | <ul> <li>De</li> </ul>   | mo Applied Mathematics                                     | WorkKeys Assessments | 12331007        | 11/14/2011<br>02:47:24 AM | Pending                                |
| References                               | VALIDUS ®<br>© 2011 by A | Admin Version: 2.0.1.669<br>ACT, Inc. All rights reserved. |                      |                 |                           |                                        |

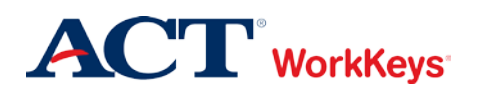

### Procedure: Launching a Test

Follow the steps below to help an examinee launch a WorkKeys Internet Version test.

*Note:* The examinee must launch the test within 30 minutes of authorization. If he/she does not, you will need to authorize the test again.

- 1. Seat the examinee at the testing workstation.
- 2. On the testing workstation, access the testing URL.

https://rsp.act.org/<your site's realm number>

e.g., https://rsp.act.org/123456789

3. Instruct the examinee to log in to the testing site (Validus RSP) with his or her User ID and password. (If the examinee does not remember his or her User ID and/or password, follow the instructions in the Quick Start Guide titled, "Looking Up a Password." Access Validus VTC on only the administrator's computer, never on the examinee's testing workstation.)

| WorkKeys <sup>.</sup>                                                       |                                        | ACT |
|-----------------------------------------------------------------------------|----------------------------------------|-----|
| Create an accou<br>Please Enter<br>User ID:<br>Please Enter<br>Password:    | Int or log in below:<br>MouseM2468<br> |     |
| VALIDUS ® RSP Version 2.0.1.309<br>© 2011 by ACT, Inc. All rights reserved. |                                        |     |

4. A page titled, "Update Your Account Information" will appear. **Please make sure that the name that appears at the top of the page is that of the examinee sitting at the computer.** Instruct the examinee to ensure the information is correct and to complete all required fields, as necessary.

Although an e-mail address is not a required field, please instruct the examinee to fill in this information. If he or she qualifies for an NCRC, important information will be sent to this e-mail address. If the examinee does NOT have an e-mail address, he or she will receive this information (attached to the certificate) in the mail at a later date.

Once the examinee has finished, he or she needs to click the **Save Changes** button at the bottom of the page.

**IMPORTANT**: It is CRITICAL that the information on this page is correct. If any of it is incorrect, record modifications may be necessary. This is time-consuming and frustrating for the examinee and the testing site. In addition, if a new certificate is required, the site will need to pay the cost of reprinting.

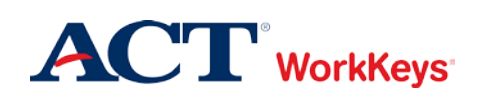

| Update Your Account Information  * = required  Personal Information  * First Name: 2 Mode  * Last Name: 2 Mode  * Date of Bint: Moded/yyyy/0704/1950 Examines ID:2 137  Permanent Matting Address  * Address2  * Chry: Disneyland * State Province Calforma * ZP Code 90027 Email: Mckey Mouse@disney.com  Education  * What is the highest grade/ive/i of deucation * What is the highest grade/ive/i of deucation * Chry: Disneyland * Chrometer Completery * Address  * Address2 * Address2 * Chry: Disneyland * Chrometer Completery * Chrometer Completery * Chro                                                                                                    | Pri        |
|----------------------------------------------------------------------------------------------------|------------|
|                                                                                                    | 2#         |
| Personal Information         * First Hame 2         Middle Name         * Last Name 2         * Date of Binth         Middesza         * Address 1         * Address 2         * Address 2         * Address 2         * Caty         * Caty         * Caty         * Caty         * Caty         * Caty         * Caty         * State Province         * Caty         * Caty         * State Province         * Caty         * ViDe to determan         * State Province         * Caty         * ViDate is the highest grade/livel of education for exearch purposes entry         * What is your highest grade/livel of education for exearch purposes entry         * Gender         * Made         * Backarian         Back/African American         Mark at lina         Back/African American         * Mark at lina         Back/African American         * Back/African American         * Back/African American         * Back/African American         * Back/African American         * Back/African American                                                                                                    |            |
| Personal Information  First Name 2  Mickey  Addie Name  Last Name 2  Last Name 2  L                                                                                                    |            |
| Mdde Name     Iooze       * Last Name 2     Mouse       * Date of Bith     Mouddyyyy 07/04/1950       Examines ID 2     1367       Permanent Mailing Address     *       * Address 2                                                                                                    |            |
| Last Name 2     Mouse     Mouse                                                                                                    | -          |
| Date of Bith: MMddiyyyy(07/04/1950 Examines ID:2 1357  Permonent Mailing Address      Address1 101 Main Street      Address2      Address1 101 Main Street      Address2      California      California      Californi      California      California      California      California                                                                                                    |            |
| Examines ID:2 1357  Permanent Malting Address  Address1 Address2 Address2 Address2 Caliborna City Disneyland City Disneyland City Disneyland City Disneyland City Disneyland City Disneyland City Disneyland City Caliborna City City Disneyland City City Disneyland City City City Disneyland City City City City City City City City                                                                                                    |            |
| Permanent Mailing Address         * Address1         * Address1         * City         * City         * State/Province         * 2DP Code         * 2DP Code         * State/Province         * Email         * Vibrat is the highest<br>gradificient of education         * What is the highest<br>gradificient of education         * What is the highest<br>gradificient of education         * What is the highest<br>gradificient of education         * What is the highest<br>gradificient of education         * What is the highest<br>gradificient for research purposes only1         * Center         * Context         * Context         * Indicate d<br>you are of<br>highestic         * Indicate d<br>you are of<br>you are of<br>you                                                                                                    |            |
| Address2  Address2  Address2  Californa  Californa  Cal                                                                                                    |            |
| Chy     Chy     Complete     StateProvince     Caldoma     StateProvince     Caldoma     Solution     Solution     So                                                                                                    |            |
| State/Province     California     'ZIP Code     90027     Email     Mcley, Mouse@dsney.com      Completed?     Mail is the highest grade/invel education     'Mail is the highest grade/invel education     'Additional Information (for research purposes only)      Cender     Maile     Mole     Mol                                                                                                    |            |
|                                                                                                    |            |
| Email:       Mckey, Mouse@disney.com         Fducation:       * What is the highest<br>grade/livel if education       Trade/Proprietary school         * What is you highest<br>dplomat/degree       Trade/Proprietary school centification         * Wata is the highest<br>dplomat/degree       Trade/Proprietary school centification         * Wata is the highest<br>dplomat/degree       Trade/Proprietary school centification         * Gender       Male         * Indicate #<br>you area       *         * Indicate #<br>you area       Aaian         Make       *         * Indicate<br>* Indicate<br>* Indicate<br>* Indicate<br>* Indicate<br>* Indicate       American Information<br>* Aaian         Make       *         * Indicate<br>* Indicate<br>* Indicat                                                                                                    |            |
| Education  * What is the highest grade/invel education * What is the highest grade/invel education * What is your highest diglomaldgeree?  Additional Information (for research purposes only)  Additional Information (for research purposes only)  Additional Information (for research purposes only)  * Gender  * Indicate purp area Aaia Nation  * Indicate American Indian/Naska Native purp research Aaia  * Indicate * Indicate * Ind                                                                                                    |            |
| Vihat is the highest grade/invel of education     vomate and     vomate and                                                                                                    |            |
| Vihat is you rained you for the second with a second with a second                                                                                                    |            |
| dollareal Information (for research purposes only)         * Gender         * Indicate if you are of Hispaces         * Indicate if you are of Hispaces         * Indicate if you are of Hispaces         * Indicate if you are of Hispaces         * Indicate if you are of Hispaces         * Indicate if you are of Hispaces         * Indicate if you are of Hispaces         * Indicate if you are of Hispaces         * Indicate if you are of Hispaces         * Indicate if you are of Hispaces         * Indicate if you are of Hispaces         * Indicate if you are of Hispaces         * Indicate if you are of Hispaces         * Indicate if you are of Hispaces         * Indicate if you are of the indicates         * What         Indicate if you are of the indicates         * What         Indicate if you are of the indicates         * Indicate if you are of the indicates         * Indicate if you are of the indicates         * Indicate if you are of the indicates         * Indicate if you are of the indicates         * Indicate if you are of the indicates         * Indicate if you are of the indicates         * Indicate if you are of the indicates         * Indicate if you are of the indicates         * Indicates         * Indica                                                                                                    |            |
| Gender: Male     Male                                                                                                    |            |
|                                                                                                    |            |
| * Hop and the second of the second of the                                                                                                    |            |
| background:       American Indian/Alaska Native         Your rac:       Aaian         backs allbak       Background:         eggiv:       Background:         What       Background:         'What       Pieler not to respond or none of these apply         'What       Pieler not to respond or none of these apply         'What       English         you primary       Employed full time         'Work Kang this       As part of qualifying for a career readness certificate         'You have       Market Association         'You have       Market Association         'You have       As part of qualifying for a career readness certificate         'You have       Market Association                                                                                                    |            |
| Indicate     Indicate     Indicate     Anaim     Indicate     Anaim     Indicate     Indicate     Indit     Indicate     Indicate     Indicate     Indit     Indicate                                                                                                    |            |
| Image of the second second                                                                                                    |            |
| Characteristics     Constraints     Constraints     Const                                                                                                    |            |
| * What<br>language do<br>you know<br>beat?<br>* What is<br>you current<br>status?<br>* What is<br>you current<br>atsus?<br>* What is<br>you current<br>atsus?<br>* What is<br>you current<br>atsus?<br>* What is<br>you current<br>atsus?<br>* What is<br>you current<br>assessment?<br>* As part of qualifying for a career readiness certificate<br>* For which<br>employee any<br>sasessment?<br>* For which<br>employee the<br>workkopy<br>assessment?<br>* For which<br>employee any<br>substation<br>this<br>sases ment?<br>* As part of qualifying for a career readiness certificate<br>* For which<br>employee any<br>substation<br>* For which<br>employee any<br>substation<br>* For which<br>employee any<br>subst |            |
| Complexity of the second second                                                                                                    |            |
| * What is your current, status?* * That is your primary reason for a career readiness certificate values assument? * For which employer are your taking this your primary taking the your taking the search of taking the search of taking the s                                                                                                    |            |
| your current, temployeed full time.                                                                                                    |            |
| "What is     your primacy     reason for     taking this     workship that     a part of qualifying for a career readiness certificate     workship     assessment?     * For which     employer are     you taking     the     source taking     the     source     the     source taking     the     source taking     the     source     the     source taking     the     source tak                                                                                                    |            |
| you primary<br>reason for<br>taking this         As part of qualifying for a career readiness certificate            ViolAkOya         *         For which<br>employer are<br>you taking<br>assessment, IVA.            * provide<br>you taking<br>place         IVA.            * place         *            * place         *            * place         *            * place         *            * place         *            *         *            *         *            *         *            *         *            *         *            *         *            *         *                                                                                                    |            |
| Wohkeys<br>assessment?<br>* For which<br>employer are<br>you taking<br>you taking<br>assessment,<br>glease<br>respond with<br>NA if not for<br>an employer.<br>* Are you                                                                                                    | *          |
| * For which<br>employee are<br>you taking<br>assessment,<br>speace<br>respond with<br>NA / first for<br>an employee.<br>* An work                                                                                                    |            |
| you taking<br>by the<br>assessment, IVA<br>ploase<br>respond with<br>NA find for<br>an engloyer                                                                                                    |            |
| accessment, INA<br>ploape<br>respond with<br>NA find for<br>an employer.                                                                                                    |            |
| respons with<br>NA if not for<br>an employer.                                                                                                    | -          |
| an enguyet.                                                                                                    |            |
|                                                                                                    |            |
| school?                                                                                                    |            |
| * If you are in school, why                                                                                                    |            |
| are you Not in school 💌                                                                                                    | ×          |
| school?<br>* County of                                                                                                    |            |
| Residence 5<br>digit FIPS                                                                                                    |            |
| code (Enter<br>numbers only, 12345                                                                                                    |            |
| look up your<br>county FIPS                                                                                                    |            |
| code) 2                                                                                                    |            |
| Status 2 Currently employed private or non-profit                                                                                                    |            |
| Select Language Preference                                                                                                    |            |
| If you do not select a language. The language developed halow will be extended by defe                                                                                                    | hy default |
| n yww.ww.nw.aerect a ranguage, the ranguage displayed below will be selected by defail                                                                                                    | uy uerault |
| Please Select Language English                                                                                                    |            |
|                                                                                                    |            |

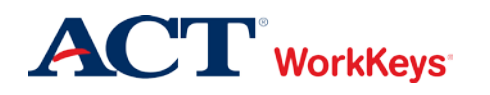

5. There will be a **Launch** button in the "Next/Options" column for any assessment that has been authorized. Instruct the examinee to click the **Launch** button when he or she is ready to start the test.

| WorkKey                                                   | rs                                                                              |                 | ACT                                                                         |
|-----------------------------------------------------------|---------------------------------------------------------------------------------|-----------------|-----------------------------------------------------------------------------|
| Home<br>Update Account Info<br>Change Password<br>Log Out | Mickey Mouse<br>Your Registrations<br>Welcome to the WorkKeys Internet Version. | 101 Main Street | Disneyland CA 90027                                                         |
|                                                           | Title - click a title for details      Demo Locating Information                | Date            | Next/Options<br>Please contact the proctor<br>for authorization to proceed. |
|                                                           | Demo Reading for Information     Demo Applied Mathematics                       |                 | Please contact the proctor<br>for authorization to proceed.                 |
|                                                           | Select a New Title                                                              |                 |                                                                             |
|                                                           | VALIDUS © RSP Version 2.0.1.309<br>© 2011 by ACT, Inc. All rights reserved.     |                 |                                                                             |

# Procedure: Generating an Instant Score Report

Follow the steps below to generate an Instant Score Report for a WorkKeys Internet Version test.

- 1. On the administrator's computer, log in to Validus VTC.
- 2. Along the left side of the page, click on **User Management**.

|                    | tual Test Center                                                    | <b>ACT</b> <sup>®</sup> |
|--------------------|---------------------------------------------------------------------|-------------------------|
|                    | WorkKeys WorkKeys IV Training Site                                  | LOGOUT                  |
| Home               | Welcome to VTC Console                                              |                         |
| My Account         | This is a training site. DO NOT use this site to set up real tests. |                         |
| User Management 🔸  | 566617744 is your Realm ID                                          |                         |
| User Batch Load    | Soot n 44 is you realin ib.                                         |                         |
| Account Management |                                                                     | List All Realms         |
| Group Management   | Select Name Description                                             | Realm ID                |
| Profile Management | Please add favorite realm(s) by listing All Realms                  |                         |
| Barcode Management | VALIDUS @ Admin Varian: 2.0.4.600                                   |                         |
| Reports Portal     | © 2011 by ACT, Inc. All rights reserved.                            |                         |
| Reports            |                                                                     |                         |
| References         |                                                                     |                         |
|                    |                                                                     |                         |

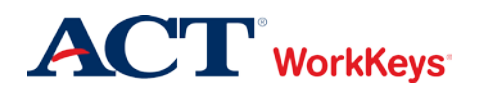

3. Enter the examinee's last name and first name. (If you prefer, you can enter the first few letters of the examinee's name and then the % sign. This will bring up all names that begin with those letters.)

| VALIDUS Virtual Test Center              |                                          |                                            |           |              |         |               | <b>ACT</b> <sup>®</sup> |
|------------------------------------------|------------------------------------------|--------------------------------------------|-----------|--------------|---------|---------------|-------------------------|
|                                          | WorkKeys                                 | WorkKeys IV Traini                         | ng Site   |              |         |               | LOGOUT                  |
| Home                                     | User Managem                             | ent                                        |           |              |         |               |                         |
| My Account                               | Search Criteria                          |                                            |           |              |         |               |                         |
| User Management<br>User Batch Load       | Last Name:                               | Mouse                                      | ]         | First Name:  | Mickey  |               |                         |
| Account Management                       | User ID:                                 |                                            |           | Examinee ID: |         |               |                         |
| Group Management                         | Status:                                  | Show All                                   |           |              | Search  |               |                         |
| Profile Management<br>Barcode Management | Use "%" for wild c                       | ard searches.                              |           |              |         |               |                         |
| Reports Portal                           |                                          |                                            |           |              |         | More actions. | 💌 Create                |
| Reports                                  | Select First Name                        | e                                          | Last Name |              | User ID | S             | tatus                   |
| References                               | Please s                                 | earch for a name                           |           |              |         |               |                         |
|                                          | VALIDUS ® Admin V<br>© 2011 by ACT, Inc. | Version: 2.0.1.669<br>All rights reserved. |           |              |         |               |                         |

4. Click the **Search** button.

|                    | ual Test Center                             |                                           |           |              |         |              | <b>ACT</b> <sup>®</sup> |
|--------------------|---------------------------------------------|-------------------------------------------|-----------|--------------|---------|--------------|-------------------------|
|                    | WorkKeys                                    | WorkKeys IV Traini                        | ng Site   |              |         |              | LOGOUT                  |
| Home               | User Manageme                               | nt                                        |           |              |         |              |                         |
| My Account         | Search Criteria                             |                                           |           |              |         |              |                         |
| User Management    |                                             |                                           | 1         | <b>F</b> N   |         |              |                         |
| User Batch Load    | Last Name: N                                | louse                                     |           | First Name:  | Mickey  |              |                         |
| Account Management | User ID:                                    |                                           |           | Examinee ID: |         |              |                         |
| Group Management   | Status: S                                   | Show All 💌                                |           |              | Search  |              |                         |
| Profile Management | lise "%" for wild car                       | d searches                                |           |              |         |              |                         |
| Barcode Management |                                             | u searches.                               |           |              |         |              |                         |
| Reports Portal     |                                             |                                           |           |              |         | More actions | Create                  |
| Reports            | Select First Name                           |                                           | Last Name |              | User ID | Sta          | itus                    |
| References         | Please se                                   | arch for a name                           |           |              |         |              |                         |
|                    | VALIDUS ® Admin Ve<br>© 2011 by ACT, Inc. A | ersion: 2.0.1.669<br>All rights reserved. |           |              |         |              |                         |

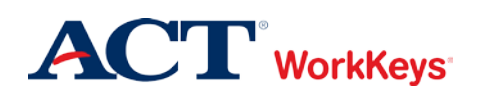

5. Click the radio (circle) button to the left of the examinee's name. If there is more than one name shown, make sure you select the correct account.

|                    | ual Test Center                                                                |                               |             |                       |
|--------------------|--------------------------------------------------------------------------------|-------------------------------|-------------|-----------------------|
|                    | WorkKeys WorkKeys IV Ti                                                        | raining Site                  |             | LOGOUT                |
| Home               | User Management                                                                |                               |             |                       |
| My Account         | Search Criteria                                                                |                               |             | ]                     |
| User Management    |                                                                                |                               |             | 1                     |
| User Batch Load    | Last Name: Mouse                                                               | First Name:                   | Vickey      |                       |
| Account Management | User ID:                                                                       | Examinee ID:                  |             |                       |
| Group Management   | Status: Show All 💌                                                             |                               | Search      |                       |
| Profile Management | Lion "%" for wild pard pagrapha                                                |                               |             |                       |
| Barcode Management | Use % for which card searches.                                                 |                               |             |                       |
| Reports Portal     | Select and Edit Delete                                                         |                               |             | More actions 💌 Create |
| Reports            | Select First Name                                                              | Last Name                     | User ID     | Status                |
| References         | Mickey                                                                         | Mouse                         | MouseM2468  | Enabled               |
|                    | O Mickey                                                                       | Mouse                         | MouseM93012 | Enabled               |
|                    | <ul> <li>Mickey</li> </ul>                                                     | Mouse                         | MouseMickey | Enabled               |
|                    | VALIDUS © Admin Version: 2.0.1.669<br>© 2011 by ACT, Inc. All rights reserved. | First Previous Page 1 of 1 Ne | Last        |                       |
|                    |                                                                                |                               |             |                       |

6. Click the **Edit** button.

|                    | ual Test Cente                           | r                                                            |                 |             | ACT®                  |
|--------------------|------------------------------------------|--------------------------------------------------------------|-----------------|-------------|-----------------------|
|                    | WorkKeys                                 | WorkKeys IV Training Site                                    |                 |             | LOGOUT                |
| Home               | User Managem                             | ent                                                          |                 |             |                       |
| My Account         | Search Criteria                          |                                                              |                 |             |                       |
| User Management    | Last Name:                               | Mouse                                                        | First Name:     | Mickey      |                       |
| Account Management | User ID:                                 |                                                              | Examinee ID:    |             |                       |
| Group Management   | Status:                                  | Show All 🗸                                                   |                 | Search      |                       |
| Profile Management | Lico "%" for wild o                      | ard soarchos                                                 |                 |             |                       |
| Barcode Management | Use % for wild c.                        | ard searches.                                                |                 |             |                       |
| Reports Portal     | Select and Edit                          | Delete                                                       |                 |             | More actions 🔽 Create |
| Reports            | Select First Name                        | e Last Name                                                  |                 | User ID     | Status                |
| References         | Mickey                                   | Mouse                                                        |                 | MouseM2468  | Enabled               |
|                    | O Mickey                                 | Mouse                                                        |                 | MouseM93012 | Enabled               |
|                    | <ul> <li>Mickey</li> </ul>               | Mouse                                                        |                 | MouseMickey | Enabled               |
|                    | VALIDUS ® Admin \<br>© 2011 by ACT, Inc. | First Previou:<br>Version: 2.0.1.669<br>All rights reserved. | s Page 1 of 1 🖪 | ext Last    |                       |

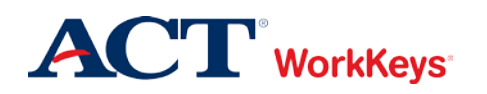

7. Click on the "Registration" tab.

|                    | tual Test Center                       | ACT <sup>®</sup> |
|--------------------|----------------------------------------|------------------|
|                    | WorkKeys WorkKeys IV Training Site     | LOGOUT           |
| Home               | Edit User: MouseM2468                  |                  |
| My Account         | User Security Roles Registration Group |                  |
| User Management    | Personal Information                   |                  |
| User Batch Load    | * First Name:? Mickey                  |                  |
| Account Management | Middle Name:                           |                  |
| Group Management   | * Last Name 2 Mauro                    |                  |
| Profile Management | Last Haine. I Muuse                    |                  |
| Barcode Management | Date of Birth: MM/dd/yyyy              |                  |
| Reports Portal     | * Examinee ID:? 1357                   |                  |
| Reports            | Permanent Mailing Address              |                  |
| References         | Address1:                              |                  |
|                    | Address2:                              |                  |
|                    | City:                                  |                  |
|                    | State/Province:                        |                  |
|                    | ZIP Code:                              |                  |
|                    | Email:                                 |                  |

8. Click the radio button to the left of any completed assessment to generate an Instant Score Report for that assessment.

|                    | Virtual Test Center |                              |                    |                    |                 |                           |                             |
|--------------------|---------------------|------------------------------|--------------------|--------------------|-----------------|---------------------------|-----------------------------|
|                    | Wor                 | WorkKeys                     | s IV Training Site | 9                  |                 |                           | LOGOUT                      |
|                    | Edit l              | User: MouseM2468             |                    |                    |                 |                           |                             |
| Home               | User                | Security Roles R             | egistration Grou   | р                  |                 |                           |                             |
| My Account         | Select              | and Edit More actions        | *                  |                    | C               | reate Create              | From Profile                |
| User Management    |                     |                              |                    |                    |                 |                           |                             |
| User Batch Load    | Select              | litle                        | Adr                | ninistration       | Registration ID | Create Date               | Status                      |
| Account Management | <b>e</b>            | Demo Applied Mathematic      | ics Wo             | kKeys Assessments  | 12331007        | 11/14/2011<br>02:47:24 AM | Completed                   |
| Group Management   |                     |                              |                    |                    |                 | 11/14/2011                | Pending                     |
| Profile Management | 0                   | Demo Reading for Informa     | ation VVo          | kKeys Assessments  | 12331009        | 02:47:25 AM               | (requires<br>authorization) |
| Barcode Management |                     |                              |                    |                    |                 | 11/14/2011                | Pending                     |
| Reports Portal     | 0                   | Demo Locating Information    | in Woi             | rkKeys Assessments | 12331008        | 02:47:25 AM               | (requires<br>authorization) |
| Reports            |                     |                              |                    |                    |                 |                           |                             |
| References         | VALIDU              | JS ® Admin Version: 2.0.1.0  | 669                |                    |                 |                           |                             |
|                    | © 2011              | by ACT, Inc. All rights rese | erved.             |                    |                 |                           |                             |

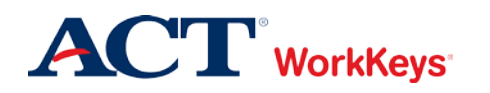

- 9. Next to "More actions...," click the "down arrow" and select "Instant Report." A new screen titled "Instant Report" appears.
  - For the Foundational Skills assessments, you will see two links: Level Report and Scale Report.
  - For the Soft Skills assessments, you will see two links: **Employer Report** and **Examinee Report**.

| VALIDUS Virtual Test Center |         |              |                   |                    |       |                    | <b>ACT</b> <sup>®</sup> |                           |                             |
|-----------------------------|---------|--------------|-------------------|--------------------|-------|--------------------|-------------------------|---------------------------|-----------------------------|
|                             | Wor     | kKeys        | WorkKe            | eys IV Trainin     | g Sil | e                  |                         |                           | LOGOUT                      |
| -                           | Edit U  | Jser: Mou    | seM2468           | 3                  |       |                    |                         |                           |                             |
| Home                        | User    | Security     | Roles             | Registration       |       | up                 |                         |                           |                             |
| My Account                  | Select  | and Edit     | More actio        | ons                | ~     |                    | C                       | reate Create              | From Profile                |
| User Management             | C - 1 4 | T141-        | More actio        | ns                 |       |                    |                         | Caracter Data             | Charters                    |
| User Batch Load             | Select  | Titte        | Authorize         | port N             |       | ninistration       | Registration ID         |                           | Status                      |
| Account Management          | ۲       | Demo Appl    | Ticket<br>History | hi hi              |       | rkKeys Assessments | 12331007                | 11/14/2011<br>02:47:24 AM | Completed                   |
| Group Management            |         |              | Assign For        | rms To Registratio | on    |                    |                         | 11/14/2011                | Pending                     |
| Profile Management          | 0       | Demo Read    | Unauthoriz        | -<br>te            |       | rkKeys Assessments | 12331009                | 02:47:25 AM               | (requires<br>authorization) |
| Barcode Management          |         |              | Update Sta        | atus<br>-          |       |                    |                         | 11/14/2011                | Pending                     |
| Reports Portal              | 0       | Demo Loca    | Disable Se        | ession             |       | rkKeys Assessments | 12331008                | 02:47:25 AM               | (requires<br>authorization) |
| Reports                     |         |              | Delete            |                    |       | ]                  |                         |                           |                             |
| References                  | VALIDU  | S ® Admin V  | Version: 2.0      | 0.1.669            |       |                    |                         |                           |                             |
|                             | © 2011  | by ACT, Inc. | . All rights r    | eserved.           |       |                    |                         |                           |                             |

10. Click on either the **Level Report** link or the **Examinee Report** link to view the report with Adobe Reader.

*Note:* In the WorkKeys IV Training Site, only the **Level Report** link appears for Foundational Skills reports. No reports are available for the Soft Skills assessments.

| 🔗 VALIDUS 🐵 : Virtual Test Center Console: WorkKeys IV Training Site: User Manag     | ement 🔳 🗖 🗙       |
|--------------------------------------------------------------------------------------|-------------------|
| https://testadministration.org/vtcadmin/userInstantReport.do?event=go&regID=12331007 | 💙 🔒 ACT Inc. [US] |
| Instant Report                                                                       |                   |
| Level Report                                                                         |                   |
| Close                                                                                |                   |
| VALIDUS ® Admin Version: 2.0.1.669<br>© 2011 by ACT, Inc. All rights reserved.       |                   |
|                                                                                      |                   |

11. Print the report, and give it to the examinee.